# 이직확인서 작성 및 처리 안내

# ◆ 이직확인서 작성법

1. 고용보험 사이트 <u>www.ei.go.kr</u> 우측 상단 검색란에 "이직확인서" 입력 후 엔터키

인증센터 고객센터 용어사전 자료실 원격제어 화면크기 - 100% +

|       |                                                                                                    | Ē                                                                                                    | 통계 및 정보공기                                                                                                 |            | 색어를 입력하서              | e O              | ○             | E                       |                  |
|-------|----------------------------------------------------------------------------------------------------|----------------------------------------------------------------------------------------------------|----------------------------------------------------------------------------------------------------|------------|-----------------------|------------------|---------------|-------------------------|------------------|
|       |                                                                                                    |                                                                                                    | Ń                                                                                                    |            |                       | 고용보험 로그<br>개인 기업 | 인 인증센터        | 통계로보는<br>고용행정<br>실업급여 > |                  |
|       |                                                                                                    |                                                                                                    |                                                                                                    | 13         | 가펴ᄆ이계사                |                  | ALC: NOTICE A | 7803                    |                  |
|       | 고용보험 관객에 입책에 위해 가 가 가 가 가 가 가 가 가 가 가 가 가 가 가 가 가 가                                                                                       | -                                                                                                    |                                                                                                    |            |                       |                  |               |                         |                  |
|       | <b>게시판 검색</b><br>서식자료실(2)<br>피보 <b>칩자 이<b>칙확인서</b>[별지 계75호의4서식]<br/><b>이직확인서</b> 발급요청서(별지 제75호의3서식]</b>                                   | 피브형자 <b>이직확인서</b> [별지 계75호의4<br><b>이직확인서</b> 발급은청서[별지 계75호의4                                              | 서석]<br>13서식]                                                                                              | 2.         | 통합검                   | 색                | 공지사           | 항 -                     | <mark>[공지</mark> |
|       | 이름문의(54)<br>이리확인서 작성<br>이리확인서 르라인신청방법<br>격장에서 이리확인서를 오늘 안에 치리를 해…<br>이리확인서 치리를 과가 다 사라겠어요<br>이리확인서 치리                                     |                                                                                                    |                                                                                                    |            | <mark>사행</mark><br>클릭 | 이직획              | 인서            | 작성                      | 방법               |
|       |                                                                                                    |                                                                                                    | 터보기                                                                                                    |            |                       |                  |               |                         |                  |
| ĺ     | 공지사항(16)<br>[이격확인서] 상실사유 및 이직확인서 구분코…<br>[모바입] 수급자격 신철서 인터넷 계를 매뉴…<br>[국지] 이격확인서 작성 방법<br>[공지] 이격확인서 대신고간 신고 방법 안내<br>[공지] 이격확인서 처리 확인 안내 | 안녕하세요. 고용보험 <b>이직확인서</b> 당당<br>안녕하세요. 한국고용정보원 실업급여<br>(고용보험 <b>이직확인서</b> 작성방법 동영<br>(안녕하세요. 한국고용정보원입니다. A | (자입니다. 고용보험 상실<br>담당자입니다. 기존 [PC]<br>당) 사업주(경영관리자)가<br>근 다량의 <b>이격확인서</b> 신<br>업장에서 고용센터로 <b>이</b><br>더보기 |            |                       |                  |               |                         |                  |
|       |                                                                                                    |                                                                                                    | 공지사항                                                                                                    |            |                       |                  |               | ☆ > 고객센                 | 터 〉공지사항          |
| 3. 유튜 | 브 <mark>"이직확인</mark>                                                                                                    | 서"                                                                                                    | 계목                                                                                                    | [공지] 이적확인서 | 작성 방법                 |                  |               |                         |                  |
| 고용노   | 동부 제작 일                                                                                                    | 영상 시청                                                                                                    | 작성일                                                                                                    | 2021-11-17 |                       | 조회수              | 270           | 07                      |                  |
| _0_   |                                                                                                    |                                                                                                    | 작성자                                                                                                    | 김규정        |                       | 출처               |               |                         |                  |
|       |                                                                                                    |                                                                                                    |                                                                                                    | 〈고용보형 이직확{ | 한서 작성방법 동영상>          |                  |               |                         |                  |
|       |                                                                                                    |                                                                                                    | 사업주(경영관리자)가 꼭 알아야할 실업급여 이직확인서 착성법                                                                         |            |                       |                  |               |                         |                  |

- 4. [사업자] 인 경우 유의할 점
  - 이직확인서 작성 시 보수지급
     기초일수, 소정근로시간 및 기
     준기간 연장, 상여금 등 확인
  - ② 상실사유, 이직사유 구분코드, <u>구체적 사유</u> 등 참고하여 전 산(고용보험 EDI, 4대보험 포 탈, 고용산재 포탈 등) 또는 팩스 둘 중에 하나만 제출

| 접수번호                                                                                                 |                     |                      | _                               | 접수업자                                        |                                    |          |              | 체리기간 10일                     |            |                |  |
|----------------------------------------------------------------------------------------------------|---------------------|----------------------|---------------------------------|---------------------------------------------|------------------------------------|----------|--------------|------------------------------|------------|----------------|--|
|                                                                                                    | 사업장관리               | 번호                   |                                 |                                             |                                    |          |              |                              |            |                |  |
| •사업장                                                                                                 | 19 1                | ł                    |                                 |                                             |                                    | 전화       | 번호           |                              |            |                |  |
|                                                                                                    | 소체지                 | F                    |                                 |                                             |                                    |          |              |                              |            |                |  |
|                                                                                                    | 하수급인관리번 회건설;        |                      | 공사                              | 등의 미승                                       | 인 하수;                              | 금민인 경우개  | [만 작성]       |                              |            |                |  |
|                                                                                                    | 성명                  |                      | (휴대)전화번호                        |                                             |                                    |          |              |                              |            |                |  |
| •피보험자                                                                                                | 주민등록번호              |                      |                                 |                                             |                                    |          |              |                              |            |                |  |
| (이직자)                                                                                                | <b>孝</b> 全          |                      |                                 |                                             |                                    |          |              |                              |            |                |  |
|                                                                                                    | 입사일(피보험자격 취용        |                      | [일)                             | 일) 이직일(근로제공 마지막 날)                          |                                    |          |              |                              |            |                |  |
| ①•이직코!                                                                                               | 드 및 이직사             | 유 구분코                | ic.                             | 1구체적 ·                                      | 사유, 10지                            | 015 2120 |              | and the second second second | -          |                |  |
| /이직사유 구                                                                                              | 분코드 뒤쪽 참            | ā)                   |                                 |                                             |                                    |          |              |                              |            |                |  |
| ②·피보험단위기간 ③                                                                                          |                     | ③+보수지급<br>기초있습       |                                 |                                             | 평균입금 산정명세                          |          |              |                              |            |                |  |
| 2848710                                                                                              |                     | 1.1.2.1              | 5                               | 임금계산                                        | 기간                                 | 부터<br>까치 | 부터<br>까지     | 부터<br>까지                     | 부터<br>까지   | e ti           |  |
| -                                                                                                    |                     |                      | 6.                              | 임금계산                                        | 2121                               |          | 24           |                              |            |                |  |
| ~                                                                                                    |                     |                      |                                 | 충 일수                                        | 1000                               | *        | ж            | ्भः                          |            |                |  |
|                                                                                                    | -                   |                      | Ø                               | 기본급                                         |                                    | 믠        | 풘            | 전                            | 뿬          | 퀸              |  |
|                                                                                                    | -                   |                      |                                 | 기타 수                                        | 5                                  | 74       | 74           |                              | 12         | -              |  |
|                                                                                                    |                     |                      | 1070                            |                                             |                                    |          |              |                              | 1.51       | 20             |  |
|                                                                                                    |                     |                      | 50                              | 장애플                                         | 상'며 금(이직 전 12개월간 지갑된 상'며궁 총액×3/12) |          |              |                              |            | 17             |  |
|                                                                                                    |                     |                      | Ľ                               | 연차수당(0)의 전 12개를간 지급된 면차수당 총액×3/12)          |                                    |          |              |                              |            | 2              |  |
| ÷                                                                                                    |                     |                      | ⑧ 1일 동상임금(필요한 경우에만 작성)          |                                             |                                    |          | 9            |                              |            |                |  |
| -                                                                                                    |                     |                      | (0, 19) 215 H AMODEL MERCH 2041 |                                             |                                    |          | Telai        |                              |            |                |  |
| @*중산피보험단위기간 일                                                                                        |                     | W                    | · · 말 기군도학(해양되는 사용한 직장)         |                                             |                                    |          |              | -2                           |            |                |  |
| 09*1일 소정 근로시간<br>(1) 초다시가 근로일수(30다자마 자세)                                                             |                     |                      |                                 | □ 4시간 이하. □ 5시간. □ 6시간. □ 7시간. □ 8시간 이상<br> |                                    |          |              |                              |            |                |  |
| <ul> <li>⑦ 기춘기간 면장해당자만 작성</li> <li>사유코드 1 월병: 부성, 2 사업장 호업,<br/>3 입성·출산·육막, 4 기타·사<br/>유.</li> </ul> |                     |                      | 14                              | P 282                                       | 토일수근                               | 2일 이야    | 인물의 :        | 8 원수 (                       | 빌          | -              |  |
|                                                                                                    |                     |                      | 사                               | 유코드                                         |                                    |          |              |                              | _          |                |  |
|                                                                                                    |                     |                      | 6                               | 장기간                                         |                                    |          |              |                              |            |                |  |
| 「고용보험법<br>왕)에 따라                                                                                     | 」 제42조제3<br>위와 같이 발 | 창(제43조제4<br>급(제출)합니다 | 방) ·                            | 및 같은                                        | 법 시                                | 방규칙 제8:  | 2조의2제11<br>제 | 방 - 제2항(제8<br>음악             | 2조의2차<br>년 | 4망 - 제!<br>월 일 |  |

**검색란 하단 #이직확인서** 클릭 → <u>피보험자 이직확인서[별지</u> <u>제75호의4서식]</u> 다운로드 후 작성

#### 6. 피보험자 이직확인서 작성시

- ▶ 누락사항(직인 또는 사인 등) 없이 작성.
- ▶ 필요시 근로계약서, 취업규칙(정년규정, 징계규정) 등 파일첨부
- ☺ 김포, 부천 사업장은 부천고용센터
   이직확인서 팩스 0508-8230-0278 로 전송.

#### 부천 고용복지 🎡 센터

## ◆ 이직확인서 처리 확인방법

 팩스 접수시 정상접수 확인 방법 [사업자, 근로자]
 팩스 전송 → "부천고용복지플러스센터" 홈페이지 방문 → 우측 퀵 메뉴
 -> 전자팩스 수신조회 클릭 -> 사무실 발신 팩스번호 넣고 검색하여 수신 결과 확인 ※ 모바일 팩스는 조회 불가

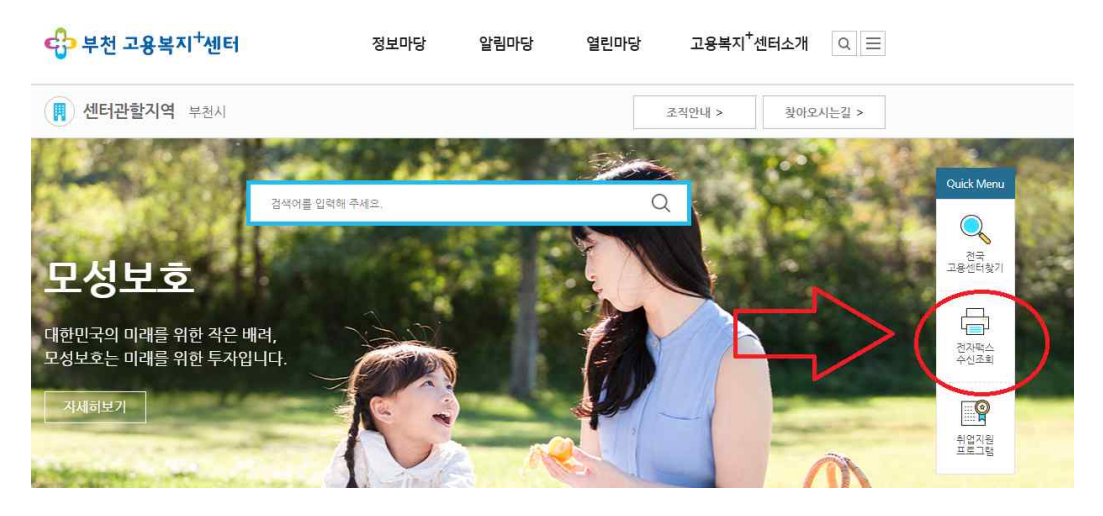

2. 이직확인서 처리여부 확인 [근로자]

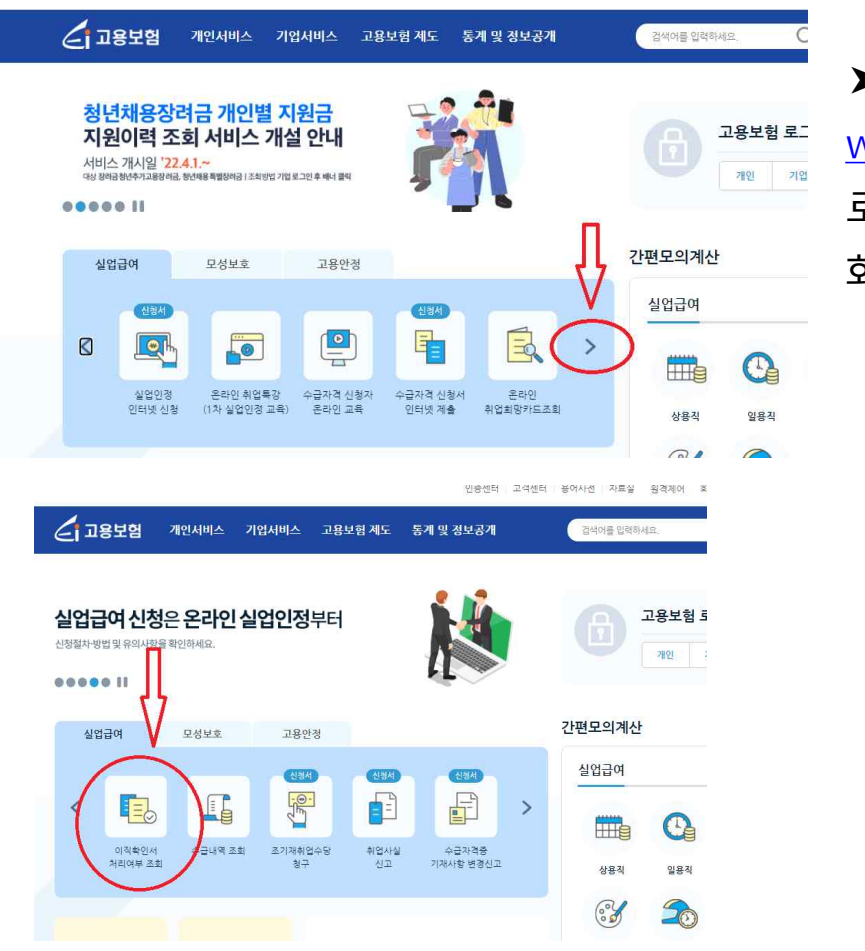

▶ 고용보험( <u>www.ei.go.kr</u>)사이트 로그인 후 중간 표시된 회살표 누르고 확인

### ✤ 이직확인서 그 외 TIP

- □ 이직자 카카오톡 "고용보험" 검색 → 친구 추가 → 이직확인서 처리 시 알림메세지 도착.
- □. 이직확인서 처리된 후 구직급여 지급절차 문의 고용보험 www.ei.go.kr → 공지사항 → [공지] 인터넷 실업인정 신 청 방법 안내 → 공지사항 아래 고용보험 초보자 가이드에서 고용보 험(개인) 쉽게 따라하기, 고용보험 실업급여 신청 자세히 보기 등 참 고.
- □ 이직확인서 관련 일반 궁금점 문의 minwon.moel.go.kr

□ FAQ 자주하는 질문

<u>www.ei.qo.kr</u> → 좌측 상단 민원 → 자주하는 질문